## **Revenue Integrations**

10 Steps <u>View most recent version</u>

Created by Engagifii Inc. Creation Date October 20, 2023 Last Updated October 20, 2023

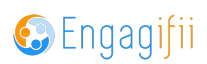

## **Click on Settings and Configuration**

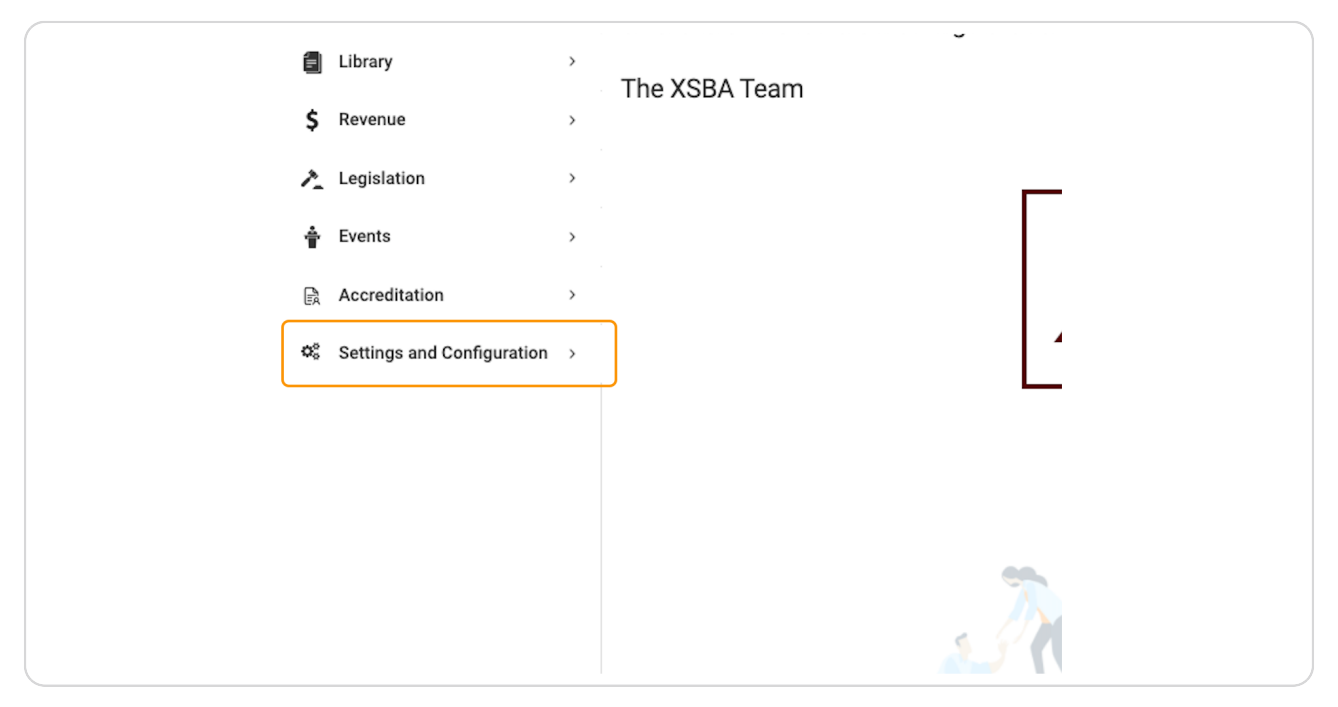

#### STEP 2

#### **Click on Revenue**

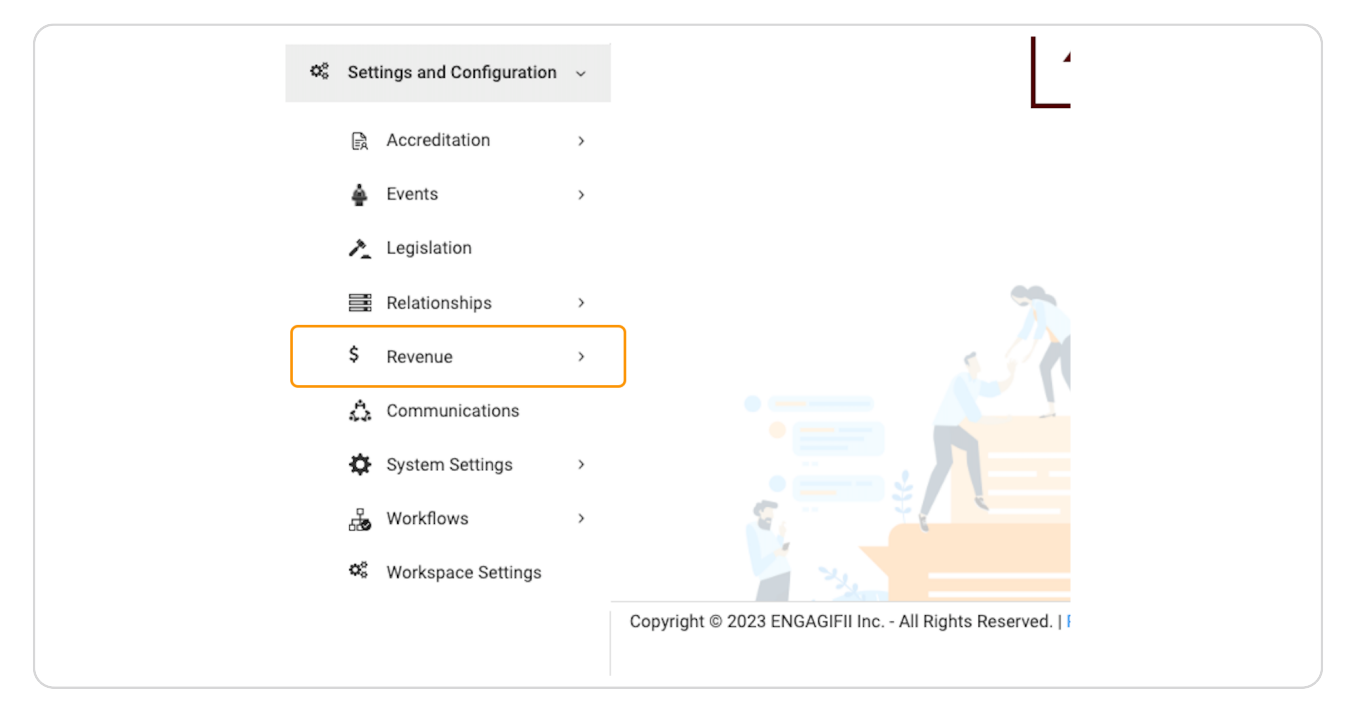

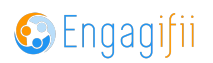

## **Click on General Revenue Settings**

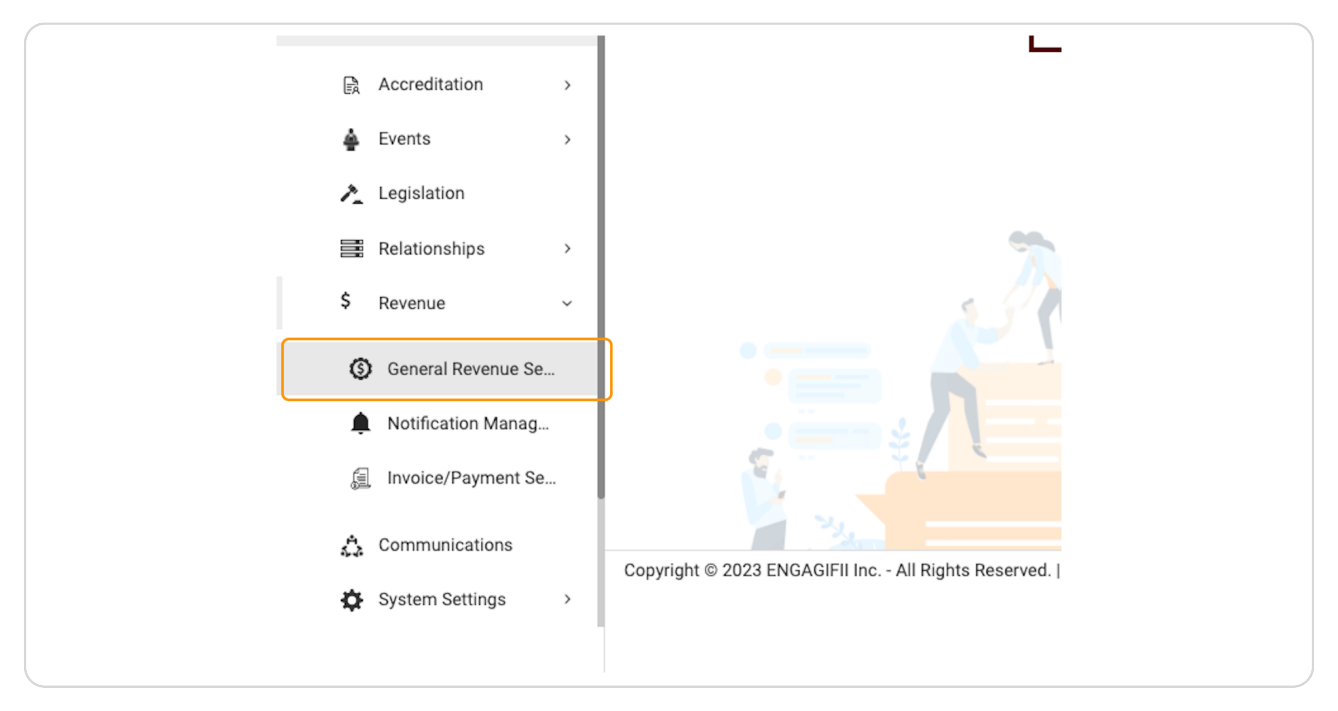

#### STEP 4

## **Click on Integration**

| , | ℰ Home / \$ Revenue / ③ Revenue Settings |
|---|------------------------------------------|
| > | General Revenue Settings                 |
| > |                                          |
| > | General Integration                      |
| > | Integration<br>Payment Terms             |
| > |                                          |
| > | Transaction Number Configuration         |

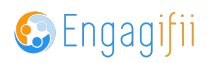

There are two different Integrations available in Engagifii: Payment Gateways and Accounting Systems (such as QuickBooks)

| ( |                                             | -                                     |  |
|---|---------------------------------------------|---------------------------------------|--|
|   | # Home / \$ Revenue / ③ Revenue Settings    |                                       |  |
|   | General Revenue Settings                    |                                       |  |
|   | •                                           |                                       |  |
|   | General Integration                         |                                       |  |
|   |                                             |                                       |  |
|   | Payment Gateways*                           | >                                     |  |
|   | Assumption Durature - Laure and             |                                       |  |
|   | Accounting system Learn more                | · · · · · · · · · · · · · · · · · · · |  |
|   | Customer Mapping *                          | >                                     |  |
|   |                                             |                                       |  |
|   | Payment Terms Mapping *                     | >                                     |  |
|   | QuickBooks Integration 2022-2023 Learn more | >                                     |  |
|   |                                             |                                       |  |
|   |                                             |                                       |  |
|   |                                             |                                       |  |
|   |                                             |                                       |  |
|   |                                             |                                       |  |
|   |                                             |                                       |  |

#### STEP 6

### The first option is Payment Gateways

We have two integrations available for Payment Gateways: Stripe and Authorize.net. We are also working on adding PayPal to the list of available Payment Gateways

|                 |        | General Integration                                                                                        |                                                                                                    |  |
|-----------------|--------|----------------------------------------------------------------------------------------------------|----------------------------------------------------------------------------------------------------|--|
| 15              |        | Payment Gateways*                                                                                          |                                                                                                    |  |
| tion            | ><br>> | Stripe<br>Default                                                                                          | Stripe Integration<br>The following connection information will apply for one or both forms of payment with<br>Stripe -credit card processing and ACH processing. By default, credit card processing is<br>enabled. |  |
|                 | ,<br>, | You can integrate Stripe to accept the<br>following modes of payment:<br>• Credit Card Payments Learn More | API Key Settings                                                                                                    |  |
|                 |        | ACH Payment Learn More Please note that accepting payments through String requires a senarate              | Public API Key                                                                                                    |  |
| I Configuration | ,      | agreement between Stripe and you.<br>Please contact Stripe for more details.                               | Secret API Key                                                                                                    |  |
| itation         |        | Authorize.net                                                                                              | Other Settings                                                                                                    |  |
| tion            | Ì      | Set as Default<br>You can integrate Authorize.net to                                                       | Max Allowed Attempts ③                                                                                                    |  |
| nships          | ,      | payment:<br>• Credit Card Payments Learn More                                                              |                                                                                                    |  |
| ie              | Ĭ      | Please note that accepting payments<br>through Authorize.net requires a<br>separate acreement between      |                                                                                                    |  |
| ation Manag     |        | Authorize.net and you. Please contact<br>Authorize.net for more details.                                   | Save                                                                                                    |  |
| e/Payment Se    |        |                                                                                                    |                                                                                                    |  |
| unications      |        | Accounting System Learn more                                                                               | >                                                                                                    |  |

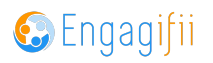

# Next we have Accounting System, where you can set up your QuickBooks (Desktop) link

Within this section, you can choose the Financial Year, which accounting system you'd like to use (we only have QB Desktop at this time), and you're able to add Authorized Users

| General Integration                                                                                                    |                |                        |                   |                  |
|----------------------------------------------------------------------------------------------------|----------------|------------------------|-------------------|------------------|
| Payment Gateways*                                                                                                    |                |                        |                   | >                |
| Accounting System Learn more                                                                                                    |                |                        |                   | ~                |
| <ul> <li>Choose Financial Year         <ul> <li>select</li> <li>Choose Accounting System                 <ul></ul></li></ul></li></ul> | ×<br>×         |                        |                   |                  |
|                                                                                                    | Financial Year | Accounting System      | \$ Setup By       | Authorize        |
| + [1] Jul 28, 2022, 5:21:06 PM                                                                                                    | 2021-2022      | QB Desktop Integration | Crescerance Admin | -o Authorize Use |
| Customer Mapping *                                                                                                    |                |                        |                   | >                |
| Payment Terms Mapping *                                                                                                    |                |                        |                   | >                |
|                                                                                                    |                |                        |                   |                  |

#### STEP 8

The following two steps are related to the Accounting System integration

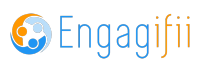

Customer Mapping will allow you to clone the mapping within your QB system

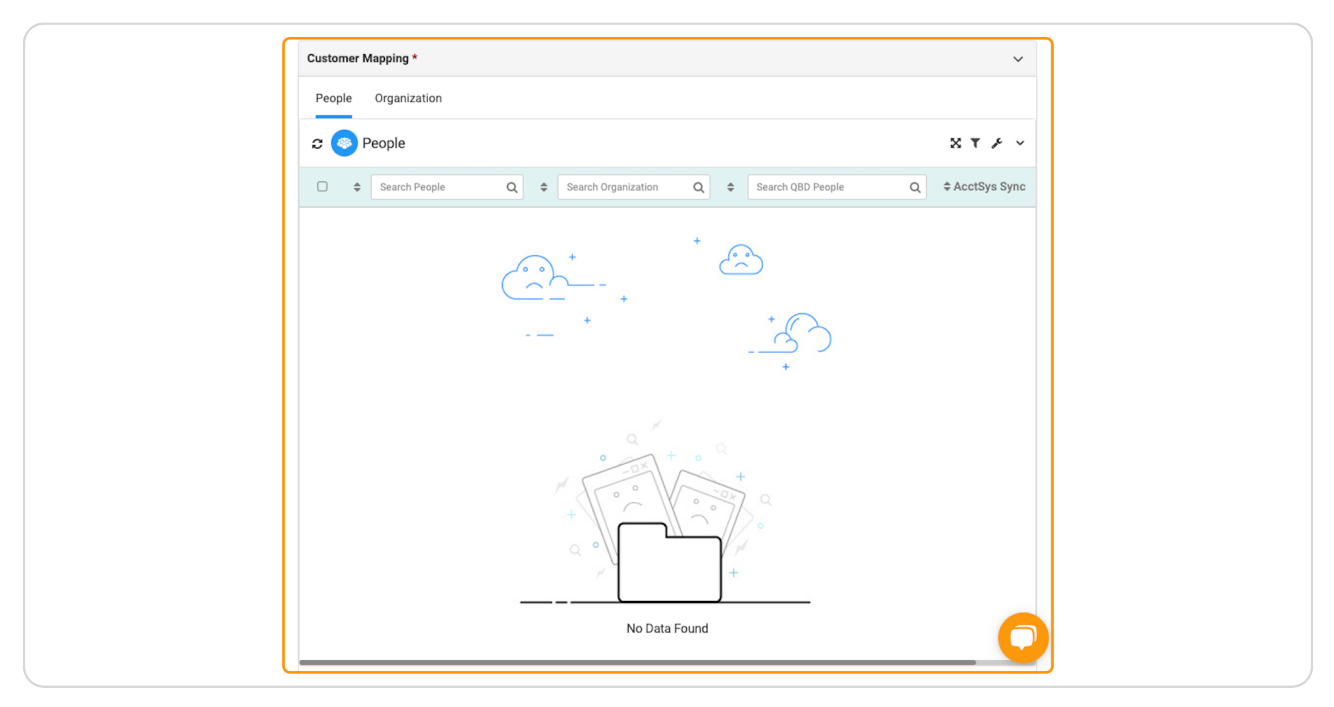

#### STEP 10

## The next one is Payment Terms Mapping, this will sync with QB Desktop

| Payment Gateways*                      |                                |                                         | >                 |
|----------------------------------------|--------------------------------|-----------------------------------------|-------------------|
| Accounting System Learn more           |                                |                                         | >                 |
| Customer Mapping *                     |                                |                                         | >                 |
| Payment Terms Mapping *                |                                |                                         | ~                 |
| 🛛 🧰 Payment Terms                      |                                | Page [1/1] 10 $\checkmark$ of 1 Records | · * * * ·         |
| □                                      | ≎ Due After                    | ♦ AcctSys Sync                          | ent Terms Actions |
| Net 30                                 | 30 Days                        | Failed Term 30<br>Solve                 | / 0               |
|                                        | K C                            | 3                                       |                   |
| QuickBooks Integration 2022-2023       | Learn more                     |                                         | >                 |
|                                        |                                |                                         |                   |
| Copyright © 2023 ENGAGIFII Inc All Rig | hts Reserved.   Privacy Policy |                                         |                   |
|                                        |                                |                                         | Carganna Carganna |

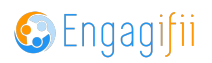

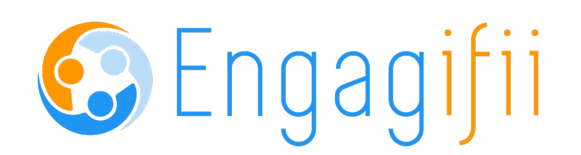